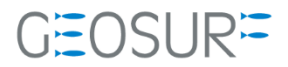

# **SP60** ファームウェア更新方法

本書は 2022 年 3 月より発生している、GNSS 受信不良対策のためのファームウェア更新方法について記載したものです。

## contents

| 1 | Spectra社製受信機のGNSS受信不具合について | 1 |
|---|----------------------------|---|
| 2 | アップデート前の準備                 | 2 |
| 3 | ファームウェアアップデート              | 3 |

# Spectra社製受信機のGNSS受信不具合について

2022年3月より、弊社お取り扱いしているSPECTRA社製受信機SP60で古いファームウェアをご利用頂いている場合、まれにGNSS受信が正常に行えない不具合が発生しております。

この症状は、GNSSファームウェア Ver3.XX の受信機での発生を確認しております。

このファームウェアに該当する受信機をお持ちのお客様は、ファームウェアのアップデートを行ってください。

アップデートに必要なインストーラー等は販売代理店より入手、もしくは弊社のサポートページよりダウ ンロードしてください。

### ▶ 1.1.1 対応方法

ファームウェアを最新のVer4.22へ更新をお願いいたします。 更新手順につきましては次ページより確認を行いながらお願いいたします。

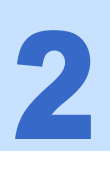

# アップデート前の準備

■ 販売店理もしくは弊社ホームページから最新のFWをダウンロード

更新するための最新ファームウェア、Spectra Precision Loader等を事前にダウンロードしてください。

■ Spectra Precision Loaderのインストール

ファームウェアのアップデートはSP60付属の【Spectra Precision Loader】ソフトウェアを使用しま す。最新バージョンVer9.80をインストールして下さい。

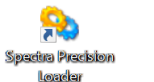

🛶 SpectraPrecisionLoaderSetupV8\_10\_0.exe

#### ■ SP60付属の電池の充電

電池の残量が30%未満の場合、ファームウェアのアップデートができません。必ず事前に充電を行ってください。

#### ■ SP60付属USBケーブルの準備

ファームウェアアップデートにはUSB-MiniBケーブルを使用します。付属のUSBケーブルを準備して ください。

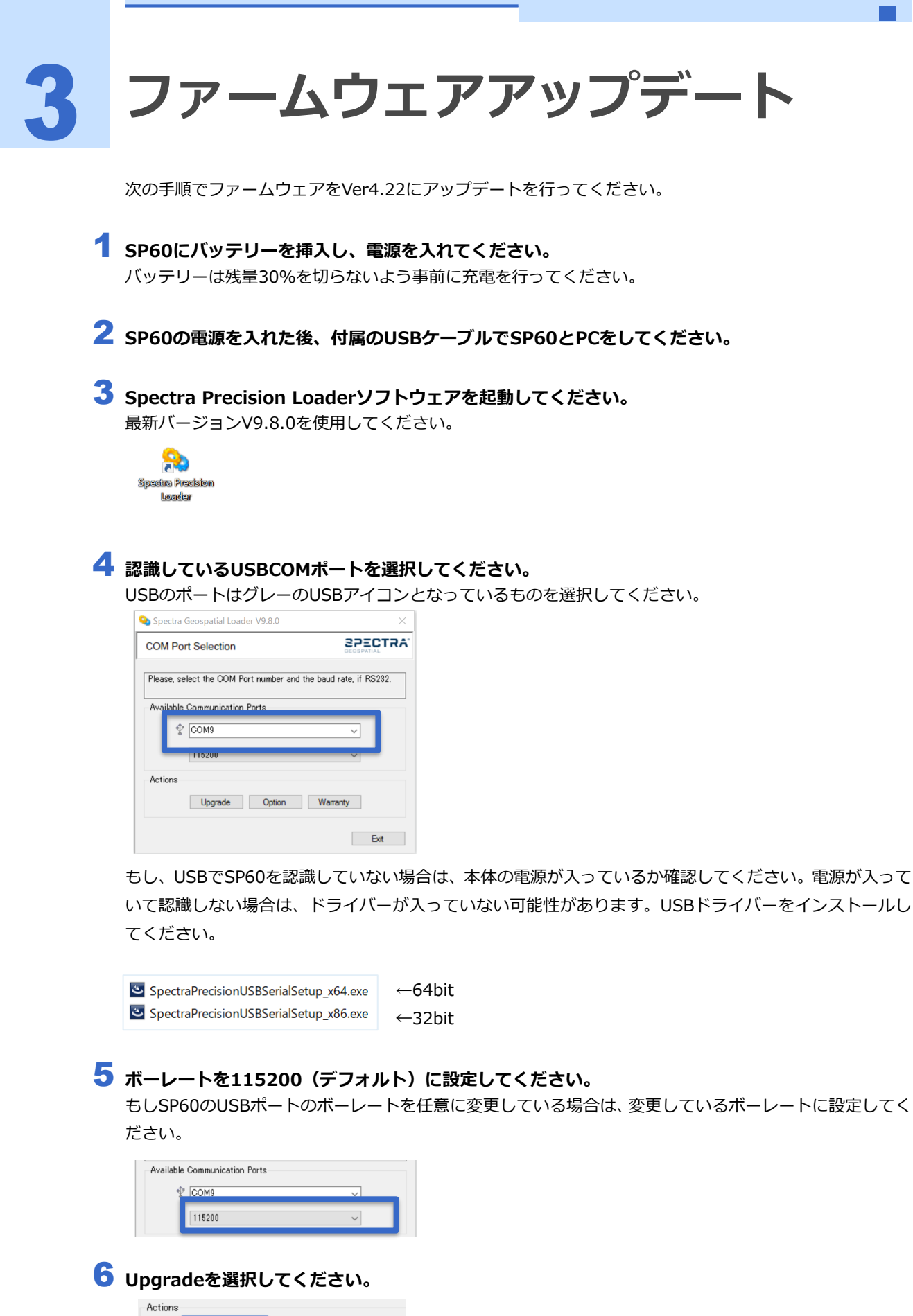

| Upgrade | Option | Warranty |
|---------|--------|----------|

【sp60\_upgrade\_v4.22.tar】ファイルを選択して開いてください。

ファイルが保存されている場所を検索して、tarファイルを選択してください。

| SP60 detected, plea | se select the upgrade file.   |                  | ×        |
|---------------------|-------------------------------|------------------|----------|
| ファイルの場所(I):         | ➡ ダウンロード                      | v 🧿 🤔 📂          |          |
| *                   | 名前                            | 更新日時             | 種類 ^     |
| 0170 P922           | sp60_upgrade_v4.22.tar        | 2021/11/08 10:10 | TAR ファイル |
| デスクトップ              |                               |                  |          |
|                     |                               |                  |          |
|                     |                               |                  |          |
| ネットワーク              |                               |                  |          |
|                     | <                             |                  | `        |
|                     | ファイル名(N): sp60_upgrade_v      | v4.22.tar        | ✓ III    |
|                     | ファイルの種類(T): tar tiles (".tar) |                  | *****    |

### 😮 SP60のNew firmwareがV3.84となっているか確認してください。

| Spectra Geospatiai Loadei V3.0.0                                                                                                    |                         |                  |
|----------------------------------------------------------------------------------------------------|-------------------------|------------------|
|                                                                                                    | Your receiver           |                  |
|                                                                                                    | Model:                  | SP60             |
|                                                                                                    | Serial number:          | 5748550834       |
|                                                                                                    | FW package:             | v4.21            |
| And a second second sec | FW Date:                | 25 Jan 2021      |
|                                                                                                    | Expiration Date         | : 1 Apr 2020     |
|                                                                                                    | New firmware            |                  |
|                                                                                                    | FW package:             | v4.22            |
|                                                                                                    | FW Date:                | 24 Aug 2021      |
|                                                                                                    |                         |                  |
|                                                                                                    | Power Supply            |                  |
|                                                                                                    | Power Supply<br>Source: | Internal battery |

#### 9 問題がなければ、【Update】ボタンをクリックしてアップデートを開始してください。 Update中はUSBを抜かないように注意して下さい。

Updateが完了すると受信機からビープ音がなり、少しするとPCのインジケータがSuccesfulとなります。 Closeをクリックしてインジケータを消してください。

| Spectra Precision Loader V8.10.0 | ×                                                                                                    | SP60 upgrade status<br>Status<br>Construit the construct film                 |
|----------------------------------|----------------------------------------------------------------------------------------------------|-------------------------------------------------------------------------------|
|                                  | Your receiver<br>Model: SP60<br>Serial number: 5748550007<br>FW package: v3.81                                     | Prod                                                                          |
|                                  | FW Date: 27 Feb 2019<br>Expiration Date: 27 Mar 2020                                                               | Chae                                                                          |
|                                  | New firmware<br>FW package: v3.84<br>FW Date: 9 Oct 2019<br>Power Supply<br>Source: Internal battery<br>Level: 68% | SND upgrade status<br>Status<br>Optimer expanse file.<br>Finner expanse file. |
|                                  | Update Close                                                                                                    | Result Succesful                                                              |

次のページでFW packageがv4.22となっていることを確認してください。

4

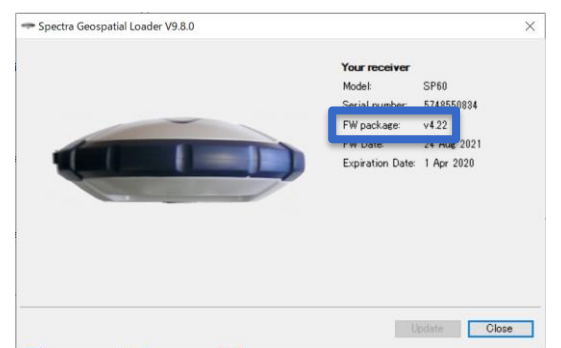

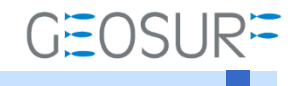

**SP60** ファームウェア更新方法 2022年4月6日 第1版

ジオサーフ株式会社

〒143-0006 東京都大田区平和島6-1-1TRCセンタービル5F TEL:03-6423-0925 FAX:03-6423-0926 https://www.geosurf.net/ info@geosurf.net